## Q ミニツールバーを使用するには

## A [設定]で表示するにチェックを入れます

ミニツールバーは、プロパティやリボンで編集する機能を、図面上で手回りよく操作するためのツールで、要素を選択した時に表示されます。出荷値では、非表示になっているため設定を変更する必要があります。

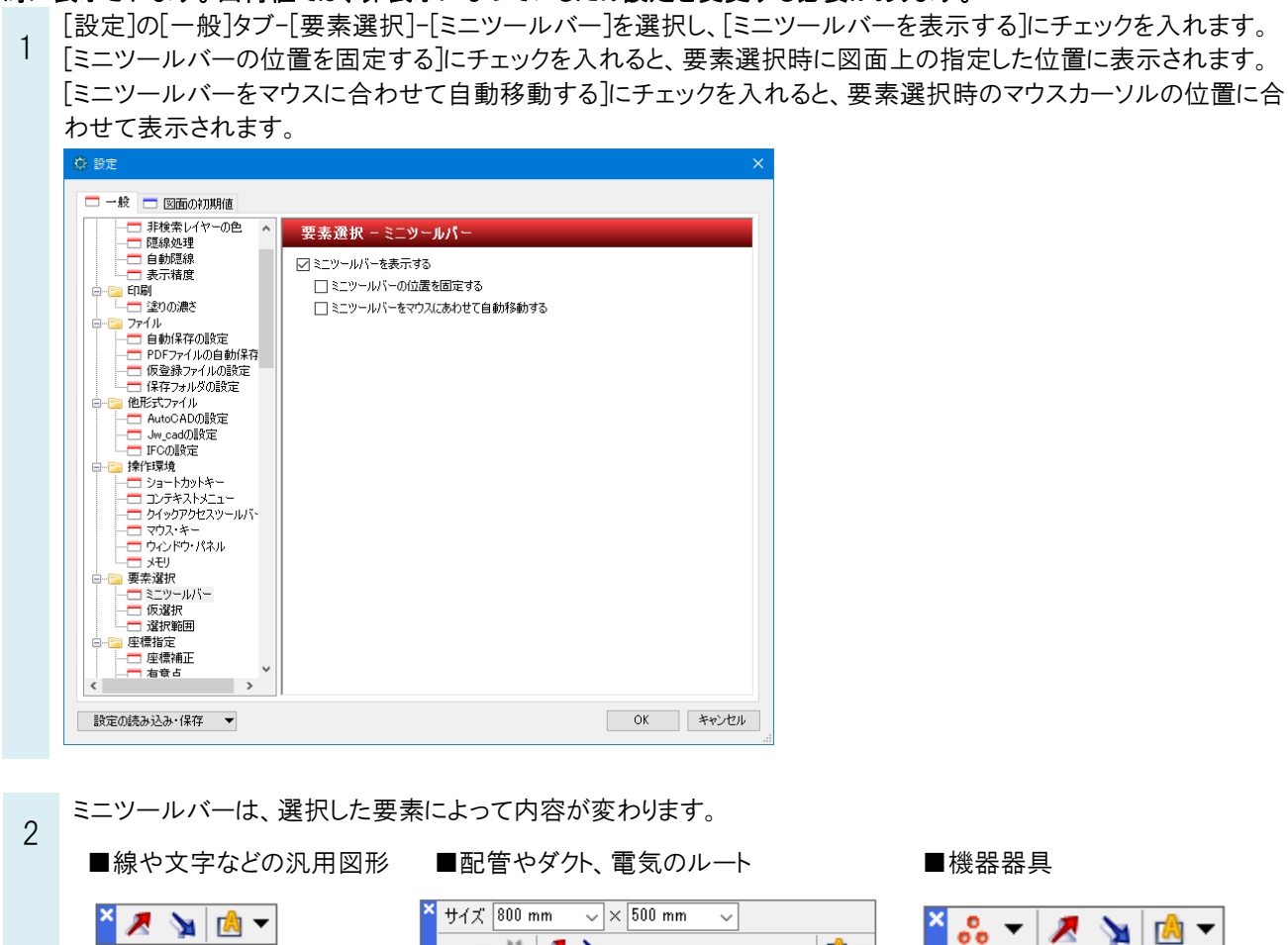

| *        | 選択要素の拡張   | 選択した要素と同じ条件の要素を一括で選択します。                           |
|----------|-----------|----------------------------------------------------|
| >        | 選択要素の絞り込み | 選択した要素からレイヤー、要素タイプなどで絞り込みます。                       |
|          | アラウンドビュー  | 選択した要素を任意の方向から断面を確認することができます。                      |
| ÷        | 系統選択      | 同じ系統で同じ用途のルートをすべて選択します。<br>[▼]で詳細なルート選択を行うことができます。 |
| <b>.</b> | 区間選択      | 指定した2点間のルートを選択します。                                 |
| 00       | 同じ部材      | 選択した要素と同じ部材を選択します。                                 |

🔥 🛨

🔻 🖂 🗶 🎽